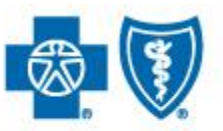

BlueCross BlueShield of South Carolina and BlueChoice® HealthPlan of South Carolina

Independent licensees of the Blue Cross and Blue Shield Association

# What You Need to Know About Medical Specialty Drug Prior Authorizations

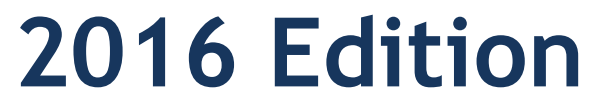

Published by Provider Relations and Education Your Partners in Outstanding Quality, Satisfaction and Service

| OVERVIEW – SPECIALTY DRUG MEDICAL BENEFIT                                                                                                    | 3  |
|----------------------------------------------------------------------------------------------------|----|
| GETTING MEDICAL PHARMACY AUTHORIZATIONS                                                                                                    | 4  |
| MY INSURANCE MANAGER                                                                                                    | 5  |
| NOVOLOGIX                                                                                                    | 7  |
| CREATING AN AUTHORIZATION<br>Step 1 – Get Started<br>Step 2 – Enter Patient Detail<br>Step 3 – Enter Authorization Detail<br>Step 4 – Enter Authorization Lines<br>Step 5 – Completing the Protocols and Submitting the Request |    |
| FINDING AN AUTHORIZATION                                                                                                    | 15 |
| NOTES                                                                                                    | 16 |
| DOCUMENTS                                                                                                    | 16 |
| RESPONDING TO AN INFORMATION REQUEST FROM THE PLAN                                                                                                    | 17 |
| CREATING A MODIFICATION                                                                                                    |    |
| FILTERS                                                                                                    | 19 |
| HOW TO ACCESS ASKNOVOLOGIX                                                                                                    | 22 |
| FREQUENTLY ASKED QUESTIONS                                                                                                    | 23 |
|                                                                                                    |    |

### **OVERVIEW – SPECIALTY DRUG MEDICAL BENEFIT**

Effective June 1, 2016, BlueCross BlueShield of South Carolina and BlueChoice<sup>®</sup> HealthPlan introduced two new requirements for member medical and pharmacy benefits as stated:

 Some medical specialty drugs will require prior authorization through the CVS/caremark online prior authorization tool, NovoLogix, an industry-leading software system that assists in managing drugs reimbursed under the medical benefit. CVS/caremark is a division of CVS Health, an independent company that provides pharmacy services on behalf of BlueCross and BlueChoice<sup>®</sup>. This tool is a web-based application available with single sign-on access through My Insurance Manager.

You can find a list of the medical specialty drugs that require prior authorization in the Provider Education sections of our websites, <u>www.SouthCarolinaBlues.com</u> and <u>www.BlueChoiceSC.com</u>.

2. Certain self-administered specialty drugs that were covered under the member's medical benefit will only be covered under their pharmacy benefit. Providers prescribing these specialty drugs billed under the member's pharmacy benefit will continue to request prior authorizations as usual through CVS/caremark.

These specialists can continue to bill self-administered drugs under the member's medical benefits:

- Hematologists
- Oncologists
- Nephrologists
- Rheumatologists

You can find a list of the self-administered specialty drugs that require prior authorization through CVS/caremark in the Provider Education sections of our websites, <u>www.SouthCarolinaBlues.com</u> and <u>www.BlueChoiceSC.com</u>.

BlueCross and BlueChoice plans not included in this benefit are the Federal Employee Program (FEP), State Health Plan and out-of-state members (BlueCard<sup>®</sup>).

**Please note:** This guide is for training purposes only. This is not a guarantee of payment. Non-payment of premiums and other contractual limitations may result in denial of benefits or refunds.

## **GETTING MEDICAL PHARMACY AUTHORIZATIONS**

There are three ways to get prior authorizations for medical specialty drugs:

- 1. Call NovoLogix at 866-284-9229
- 2. Fax to NovoLogix at 844-851-0882
- 3. Online through My Insurance Manager

My Insurance Manager is our preferred method for you to get authorizations. Go to our websites, www.SouthCarolinaBlues.com or www.BlueChoiceSC.com, then to My Insurance Manager. Enter the required information to go to the NovoLogix system.

NovoLogix Client Support Services is available Monday – Friday from 7 a.m. to 6 p.m. Central Time. Contact Client Support Services by email at <u>helpdesk@novologix.net</u> or by phone at the number provided. Please do not include protected health information (PHI) when sending email messages to NovoLogix.

#### **MY INSURANCE MANAGER**

Providers will generate a prior authorization request as they do today using the **Pre-certification/Referral** option through My Insurance Manager.

| My INSL<br>Manage | JRANCE<br><sup>R™</sup> |                       |                               |                                                                                                |
|-------------------|-------------------------|-----------------------|-------------------------------|------------------------------------------------------------------------------------------------|
| Home              | Patient Care            | Office Management R   | esources Modify Profi         | e Staff Directory                                                                              |
| Welcome, SI       | Health                  |                       |                               | Go to Message Center                                                                           |
|                   | Authorization External  | nsion    Patient Dire | ctory                         | Iranco Managori                                                                                |
| Suppo             | Authorization State     | us Pre-Certifica      | tion/Referral                 | Irance Manager!                                                                                |
| Employee ID:      | Claims Status           | ▶ Superbill Ma        | intenance Manage              | r. With this secure tool, you can submit HIPAA-compliant versions of these transactions:       |
| BM53              | Eligibility and Benef   | fits Pre-Service      | Review for Out-               |                                                                                                |
| Environment       | Institutional Claim E   | Entry of-Area Mer     | nbers nd Refer                | al                                                                                             |
| PRODUCTIO         | Other Health Insur      | Professional<br>ance  | Claim Entry and Stat          | us                                                                                             |
| 1                 |                         | ▷ Verify Prima        | ry Care Physician ental Clair | ns Filing                                                                                      |
| 57037024          | Dental                  |                       |                               |                                                                                                |
| Username:         | Claims Status           | Patient Dire          | erchange<br>ctory             | (EDI) reports and remittance advices, check for other insurance information and check          |
| AAKUN7            | > Dental Claim Entry    | ► Superbill Ma        | intenance anager, p           | lease call our Provider Relations and Education team at (803) 264-4730. Outside Columbia, call |
| Change P          | Eligibility and Benef   | fits Pre-Treatm       | ent Estimate                  |                                                                                                |
| change r          | > Other Dental Insur    | ance                  |                               |                                                                                                |
| Select a c        |                         | Pre-Treatm<br>Status  | ent Estimate                  |                                                                                                |
| Administr         | ation Panel             |                       |                               |                                                                                                |

After completing the **Patient Selection** and **Request Type** fields, proceed to either the **Fast Track Request** or submit a **Customized Precertification Request**. You must specify **Specialty Drug** as the type of service you are requesting and where the service will take place in the **Request Type** section on the **Request** page, and then select **Continue**.

| Date of Service                          |                                                                                                    |                                                                                                    | * Required                                 |
|------------------------------------------|----------------------------------------------------------------------------------------------------|----------------------------------------------------------------------------------------------------|--------------------------------------------|
| 04/12/2016                               | Request                                                                                                    |                                                                                                    |                                            |
| Incurance                                | Request Type                                                                                                    |                                                                                                    |                                            |
| Plan Name:<br>BlueCross BlueShield Plans | $\ensuremath{}$ In order to help us identify the required service                                                                                         | e, please answer these questions:                                                                        | _                                          |
| Member ID:                               | Which type of service are you requesting?                                                                                                    | Where will this service take place?                                                                      |                                            |
|                                          | O Procedure                                                                                                    | Specialty Drug                                                                                           | -                                          |
| Patient                                  | O Non-Procedure                                                                                                    |                                                                                                    |                                            |
| Patient's Name:                          | <ul> <li>Laboratory Test</li> </ul>                                                                                                    |                                                                                                    |                                            |
|                                          | O Behavioral Health Treatment                                                                                                    |                                                                                                    |                                            |
| Date of Birth:<br>07/13/2000             | O Maternity                                                                                                    |                                                                                                    |                                            |
|                                          | Specialty Drug                                                                                                    |                                                                                                    |                                            |
| Change Patient                           | Please note: Any drugs, services, treatment or<br>consultation, to be experimental, investigation<br>refer to our <u>pre-certification requirements</u> . | r supplies the BlueCross medical staff determines,<br>al or unproven are not covered services. For furth | with appropriate<br>er information, please |

A pop-up box will appear telling you that pre-certification is required for the drug.

#### Request

| This health plan requires pre-certification for this drug. Please call 866-284-9229 or <u>click here</u> to continue this<br>authorization request. This link leads to a third party website for a company that handles pre-authorizations on behalf<br>of this Health Plan. That company is solely responsible for the content and privacy policy on its site. You may also fax<br>your request to 844-851-0882.<br>Service Request<br>Fast Track:<br>Fast Track Request: RESPIRATORY SYNCYTIAL VIRUS,<br>Date of Service: 04/12/2016<br>Procedure: 1<br>Date of Service Begins: 04/12/2016<br>Date of Service Ends: 04/12/2016<br>Service Requested: 90378 RESPIRATORY SYNCYTIAL VIRUS,<br>Approved Service Range: 90378 RESPIRATORY SYNCYTIAL VIRUS,<br>Quantity: 1 Unit |   | In order to help us identify the required service, please answer these questions:                                                                                                    |
|----------------------------------------------------------------------------------------------------|---|----------------------------------------------------------------------------------------------------|
| Service Request<br>Fast Track:<br>Fast Track Request: RESPIRATORY SYNCYTIAL VIRUS,<br>Date of Service: 04/12/2016<br>Procedure: 1<br>Date of Service Begins: 04/12/2016<br>Date of Service Ends: 04/12/2016<br>Service Requested: 90378 RESPIRATORY SYNCYTIAL VIRUS,<br>Approved Service Range: 90378 RESPIRATORY SYNCYTIAL VIRUS, - 90378 RESPIRATORY SYNCYTIAL VIRUS,<br>Quantity: 1 Unit                                                                                                    |   | This health plan requires pre-certification for this drug. Please call 866-284-9229 or <u>click here</u> to continue this<br>authorization request. This link leads to a third party website for a company that handles pre-authorizations on behalf<br>of this Health Plan. That company is solely responsible for the content and privacy policy on its site. You may also fax<br>your request to 844-851-0882. |
| Procedure/Service Information:<br>Procedure: 1<br>Date of Service Begins: 04/12/2016<br>Date of Service Ends: 04/12/2016<br>Service Requested: 90378 RESPIRATORY SYNCYTIAL VIRUS,<br>Approved Service Range: 90378 RESPIRATORY SYNCYTIAL VIRUS, - 90378 RESPIRATORY SYNCYTIAL VIRUS,<br>Quantity: 1 Unit                                                                                                    |   | Service Request<br>Fast Track:<br>Fast Track Request: RESPIRATORY SYNCYTIAL VIRUS,<br>Date of Service: 04/12/2016                                                                                                    |
| Date of Service Begins: 04/12/2016<br>Date of Service Ends: 04/12/2016<br>Service Requested: 90378 RESPIRATORY SYNCYTIAL VIRUS,<br>Approved Service Range: 90378 RESPIRATORY SYNCYTIAL VIRUS, - 90378 RESPIRATORY SYNCYTIAL VIRUS,<br>Quantity: 1 Unit                                                                                                    | 1 | Procedure/Service Information:<br>Procedure: 1                                                                                                    |
| Service Requested: 90378 RESPIRATORY SYNCYTIAL VIRUS,<br>Approved Service Range: 90378 RESPIRATORY SYNCYTIAL VIRUS, - 90378 RESPIRATORY SYNCYTIAL VIRUS,<br>Quantity: 1 Unit                                                                                                    | 1 | Date of Service Begins: 04/12/2016<br>Date of Service Ends: 04/12/2016                                                                                                    |
| Quantity: 1 Unit                                                                                                    |   | Service Requested: 90378 RESPIRATORY SYNCYTIAL VIRUS,<br>Approved Service Range: 90378 RESPIRATORY SYNCYTIAL VIRUS, - 90378 RESPIRATORY SYNCYTIAL VIRUS,                                                                                                    |
|                                                                                                    | 1 | Quantity: 1 Unit                                                                                                    |
|                                                                                                    | 1 | Principal Diagnosis: Z79899 OTHER LONG TERM (CURRENT) DRUG THERAPY                                                                                                    |

This section will provide detail on how to navigate and use the NovoLogix Prior Authorization tool as provider user.

#### NOVOLOGIX

#### MINIMUM SYSTEM REQUIREMENTS

The NovoLogix claims system supports the use of Microsoft Internet Explorer browser versions 9, 10 and 11, Firefox and Chrome.

- 1. The standard browser options for cookies and JavaScript must be enabled.
- 2. While older versions of Internet Explorer, such as 8, are currently supported, we strongly recommend users upgrade to the most recent version, which will provide the best user experience.
- 3. To install the most recent version of Internet Explorer you can use this link: http://www.microsoft.com/ie.
- 4. Add app.novologix.net to Internet Explorer's list of trusted sites
  - a. Open the new site in Internet Explorer
  - b. Go to Tools > Internet Options
  - c. Open the Security tab
  - d. Select Trusted sites
  - e. Select the Sites button
  - f. The site URL should be showing in the Add this website to the zone: box. Select Add
  - g. Select Close
  - h. Select OK

#### **CREATING AN AUTHORIZATION**

All authorizations that have been submitted will be available through the **Find Authorization** option. From the home page, hover over **Authorizations** and select **Create Authorization**.

| Home Authorizations User Administrati                                                                                                    | on My Account Help                    |
|----------------------------------------------------------------------------------------------------|---------------------------------------|
| Find Authorization                                                                                                    |                                       |
| Create Authorization                                                                                                    |                                       |
|                                                                                                    | WORKBOK ITTMS                         |
| There are currently no items in the workhow                                                                                                    | There are no work tems is your queue. |
| and the second second s |                                       |
|                                                                                                    |                                       |
|                                                                                                    |                                       |

#### Step 1 – Get Started

| 0     | Create Authorization             | Step 1:<br>Get Started | $\rightarrow$ | Step 2:<br>Enter Patient Detail |
|-------|----------------------------------|------------------------|---------------|---------------------------------|
| Selec | t a Plan                         |                        |               |                                 |
| 05    |                                  |                        |               |                                 |
|       | MO Authorizations                | •                      |               |                                 |
|       |                                  |                        |               |                                 |
| -     | se an Option to Start Your Autho | rization               |               |                                 |
| Choo  |                                  | rization To Copy)      |               |                                 |
| Choo  | ck Start (Select Previous Autho  | nauton to copy/        |               |                                 |

a. Select the plan name from the **Select a Plan** drop down list. If you are only linked to one plan in the system, there is no need to complete this step.

b. To select your patient, enter the member ID under **Quick Start** to search for existing authorizations to copy, and select the selected line to make a quick copy of that authorization, **or** under the **Search for Existing Patient** section, enter the member ID in the **Member ID** field.

| Create Authorization                                                                                                    | Step 1:<br>Get Started                                      | i l | •      | Step 2:<br>Enter Patient Detai |
|----------------------------------------------------------------------------------------------------|-------------------------------------------------------------|-----|--------|--------------------------------|
| Select a Plan                                                                                                    |                                                             |     |        |                                |
| DEMO Authorizations                                                                                                    | •                                                           |     |        |                                |
| Choose an Ontion to Start Vou                                                                                                    | ir Authorization                                            |     |        |                                |
| Quick Start (Select Previous                                                                                                    | s Authorization To Copy)                                    |     |        |                                |
| Enter the patient's complete                                                                                                    | member ID or an authorization numb                          | er. |        | +                              |
|                                                                                                    |                                                             |     |        |                                |
| Start With a New Patient<br>Create an authorization by ad                                                                                            | dding a new patient record.                                 |     | NEW PA | TIENT                          |
| Start With a New Patient<br>Create an authorization by ac<br>Search for an Existing Pat                                                              | dding a new patient record.<br>ient                         |     | NEW PA | TIENT                          |
| Start With a New Patient<br>Create an authorization by ac<br>Search for an Existing Pat<br>Member ID:                                                | dding a new patient record.<br>tient<br>042975              | *   | NEW PA | TIENT                          |
| Start With a New Patient<br>Create an authorization by ac<br>Search for an Existing Pat<br>Member ID:<br>Authorization Start Date:                   | dding a new patient record.<br>ient<br>042975<br>2/16/2015  | *   | NEW PA | TIENT                          |
| Start With a New Patient<br>Create an authorization by ac<br>Search for an Existing Pat<br>Member ID:<br>Authorization Start Date:<br>Date of Birth: | dding a new patient record.<br>tient<br>042975<br>2/16/2015 | *   | NEW PA | TIENT                          |

c. Select the member ID in blue to select your member from the results returned at the bottom of the screen.

| Search for an Existing Pa                                                               | tient                                 |                     |           |               |      |
|-----------------------------------------------------------------------------------------|---------------------------------------|---------------------|-----------|---------------|------|
| Member ID:                                                                              | 042975                                | •                   |           |               |      |
| Authorization Start Date:                                                               | 2/16/2015                             | ÷                   |           |               |      |
| Date of Birth:                                                                          |                                       |                     |           |               |      |
|                                                                                         | · · · · · · · · · · · · · · · · · · · |                     |           |               |      |
| Click on the Member ID to sta                                                           | SEARCH<br>rt an authorization         | for that Patient.   |           |               |      |
| Click on the Member ID to sta<br>PATIENT SEARCH RESUL                                   | SEARCH<br>rt an authorization<br>TS   | n for that Patient. |           |               |      |
| Click on the Member ID to sta<br>PATIENT SEARCH RESUL<br>1 Page size: 25                | SEARCH<br>rt an authorization<br>TS   | for that Patient.   |           |               |      |
| Click on the Member ID to sta<br>PATIENT SEARCH RESUL<br>1 Page size: 25<br>Member ID • | SEARCH<br>rt an authorization<br>T S  | for that Patient.   | Last Name | Date of Birth | Plan |

d. If no results were returned when searching for your patient, select the New Patient button.

| 3                                    | Create Authorization                                                                                                    |                                       | Step 1:<br>Get Star | ed    | 4 | Step 2:<br>Enter P | atient De |
|--------------------------------------|----------------------------------------------------------------------------------------------------|---------------------------------------|---------------------|-------|---|--------------------|-----------|
| Selec                                | ct a Plan                                                                                                    |                                       |                     |       |   |                    |           |
| DE                                   | EMO Authorizations                                                                                                    |                                       | •                   |       |   |                    |           |
| Choo                                 | ose an Option to Start You                                                                                                    | r Authorizatio                        | on .                |       |   |                    |           |
| Qui                                  | ick Start (Select Previous                                                                                                    | Authorizatio                          | To Conv)            |       |   |                    |           |
|                                      |                                                                                                    | s Authonizatio                        | ii io copy)         |       |   |                    |           |
| En                                   | ter the patient's complete                                                                                                    | member ID or                          | an authorization nu | mber. |   | •                  |           |
| En                                   | iter the patient's complete                                                                                                    | member ID or                          | an authorization nu | mber. |   | •                  |           |
| En                                   | nter the patient's complete                                                                                                    | member ID or                          | an authorization nu | mber. |   | •                  |           |
| En<br>Sta<br>Cre                     | art With a New Patient                                                                                                    | member ID or<br>dding a new p         | an authorization nu | mber. |   | •<br>NEW PATIENT   |           |
| En<br>Sta<br>Cre                     | art With a New Patient<br>eate an authorization by ac                                                                                     | member ID or                          | an authorization nu | mber. |   | •<br>NEW PATIENT   |           |
| En<br>Sta<br>Cre<br>Sea              | art With a New Patient<br>art With a New Patient<br>eate an authorization by ac                                                           | member ID or<br>dding a new p<br>ient | an authorization nu | mber. |   | •<br>NEW PATIENT   |           |
| En<br>Sta<br>Cre<br>Sea<br>Me        | art With a New Patient<br>eate an authorization by ac<br>arch for an Existing Pat<br>ember ID:                                            | member ID or<br>dding a new p<br>ient | an authorization nu | mber. |   | •<br>NEW PATIENT   |           |
| En<br>Sta<br>Cre<br>Sea<br>Me        | art With a New Patient<br>eate an authorization by ac<br>arch for an Existing Pat<br>ember ID:<br>thorization Start Date:                 | ient                                  | an authorization nu | *     |   | •<br>NEW PATIENT   |           |
| En<br>Sta<br>Cre<br>Sea<br>Me<br>Aut | art With a New Patient<br>eate an authorization by ac<br>arch for an Existing Pat<br>ember ID:<br>thorization Start Date:<br>te of Birth: | ient                                  | an authorization nu | *     |   | •<br>NEW PATIENT   |           |

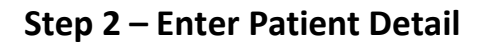

| -                                                                               | rization                           | Step 1:<br>Get Started                                 | >                              | itep 2:<br>inter Patient Detail | $\rightarrow$ | Step 3:<br>Enter Authorization Detail | $\rightarrow$ | Step 4:<br>Enter Authorization Lines |
|---------------------------------------------------------------------------------|------------------------------------|--------------------------------------------------------|--------------------------------|---------------------------------|---------------|---------------------------------------|---------------|--------------------------------------|
| tient Detail                                                                    |                                    |                                                        |                                |                                 |               |                                       |               |                                      |
| ast Name:                                                                       | Doe                                | First Name:                                            | Salv                           | * Middle Initial:               |               |                                       |               |                                      |
| ate of Birth:                                                                   | 1/1/1980 👑 (35 years               | ) * Gender:                                            | Female •                       |                                 |               |                                       |               |                                      |
| /eight (kg):                                                                    |                                    |                                                        |                                | Preferred Language:             | English       |                                       |               |                                      |
| atient Height:                                                                  |                                    |                                                        |                                |                                 |               |                                       |               |                                      |
| ast 4 SSN:                                                                      |                                    |                                                        |                                |                                 |               |                                       |               |                                      |
| mailt                                                                           |                                    |                                                        |                                |                                 |               |                                       |               |                                      |
|                                                                                 | 15th Minneapolis MN 2222           | 2                                                      |                                |                                 |               |                                       |               |                                      |
| • Addresses - 1414                                                              |                                    |                                                        |                                |                                 |               |                                       |               |                                      |
| Addresses - 1414     surance Details     ember ID: 042975                       | * Relatio                          | nship to Insured: Ser                                  | Plan: DEMO                     | Authorizations                  |               |                                       |               |                                      |
| ember ID: 042975                                                                | * Relatio                          | nship to Insured: Self                                 | <ul> <li>Plan: DEMO</li> </ul> | Authorizations                  |               |                                       |               |                                      |
| Addresses - 1414      surance Details      lember ID: 042975      Memberships G | Relatio roup #: 11 Effective Date: | 1/1/2000 Termination Date: N                           | Plan: DEMO ot Applicable       | Authorizations                  |               |                                       |               |                                      |
| Addresses - 1414      surance Details      lember ID: 042975      Memberships G | * Relatio                          | nship to Insured: Self<br>1/1/2000 Termination Date: N | Plan: DEMO     ot Applicable   | Authorizations                  |               |                                       |               |                                      |
| Addresses - 1414 Insurance Details Itember ID: 042975      Memberships G        | Relatio roup #: 11 Effective Date  | nship to Insured: Self<br>1/1/2000 Termination Date: N | Plan: DEMO ot Applicable       | Authorizations                  |               |                                       |               |                                      |

a. Enter, confirm or edit the patient information in the **Patient Detail** fields, then select **Next** (Select arrows next to each heading to expand/collapse each section. If the fields in the patient detail screen are not editable, this is because the eligibility is provided by the payer. Any changes to this data will be handled by payer eligibility services).

#### Step 3 – Enter Authorization Detail

|                                                                                                    | ion.                                         | Get Started                                  |                             | Enter Patient Detail                |                | Enter Authoriza | tion Detail | 1.1 | Enter Authorizatio |
|----------------------------------------------------------------------------------------------------|----------------------------------------------|----------------------------------------------|-----------------------------|-------------------------------------|----------------|-----------------|-------------|-----|--------------------|
| Patient                                                                                                    |                                              |                                              |                             |                                     |                |                 |             |     |                    |
| Member ID: 042975                                                                                                    | First Name: Saly                             | Last Name                                    | e: Doe Primary Addres       | ss: 1414 15th Minneapolis, MN 22222 | 2              |                 |             |     |                    |
| DOB: 1/1/1980 (35 years)                                                                                                    | Gender: F                                    |                                              |                             |                                     |                |                 |             |     |                    |
| Burnishing .                                                                                                    |                                              |                                              |                             |                                     |                |                 |             |     |                    |
| Type NPt                                                                                                    |                                              | Name                                         |                             | Address                             |                |                 |             |     |                    |
| Requesting * * 10030                                                                                                    | 00118                                        | - DEMO Me                                    | dRx Precision Provider      | 123 Main St City, AL 12345          |                |                 |             |     |                    |
| MD Office Contact Name:                                                                                                    |                                              | MD.                                          | Office Contact Phone Number | 0 ( ) .                             | MD Office Cont | act Fax Number: | 6 1 .       |     |                    |
| State License E                                                                                                    |                                              |                                              |                             |                                     |                |                 |             |     |                    |
| DEA m                                                                                                    |                                              |                                              |                             |                                     |                |                 |             |     |                    |
| Group or Nozoital:                                                                                                    |                                              |                                              |                             |                                     |                |                 |             |     |                    |
| or oup or numprime.                                                                                                    |                                              |                                              |                             |                                     |                |                 |             |     |                    |
| ADD DDOLIDED                                                                                                    |                                              |                                              |                             |                                     |                |                 |             |     |                    |
| ADD PROVDER                                                                                                    |                                              |                                              |                             |                                     |                |                 |             |     |                    |
| Diagnoses Primary Diagnosis: ADD DIAGNOSIS                                                                                                    | 11.0 CHOLERA DUE TO VI                       | IRIO CHOLERAE                                | REMOVE                      |                                     |                |                 |             |     |                    |
| Diagnoses Primary Diagnosis: ADD DIAGNOSIS Authorization Requested Authorization Detail                                                                                                    | 01.0 CHOLERA DUE TO VI<br>Date: 5/5/2015 Aut | BRID CHOLERAE                                | REMOVE  Sys Normal          | •                                   |                |                 |             |     |                    |
| ADD DAVER<br>Diagnoses<br>Primary Diagnosis: 0/<br>ADD DAGNOSIS<br>Authorization Requested<br>Authorization Detail<br>Needs by Date:                                                                                                    | 01.0 CHOLERA DUE TO VI<br>Date: 5/5/2015 Aut | BRIO CHOLERAE                                | REMOVE                      | •                                   |                |                 |             |     |                    |
| ADD RADONE CONTRACT OF CONTRACT OF CONTRAC | Date: 5/5/2015 Aut                           | RIO CHOLERAE                                 | v REMOVE                    | •                                   |                |                 |             |     |                    |
| ADD FROMEWOOD Diagnoses Diagnoses Primary Diagnosis: 01 ADD DIAGNOSIS Authorization Requested Authorization Defail Needs by Date: Ship for Visit Date:                                                                                                    | Date: 5/5/2015 Aut                           | horization Priori                            | REMOVE                      | •                                   |                |                 |             |     |                    |
| ADD FROMEWORK Primary Diagnosis: Of ADD DIAGNOSIS Authorization Requested Authorization Detail Needs by Date: Ship to: Visit Date: Need Ship to: Visit Date:                                                                                                    | Date: 5/5/2015 Aut                           | ano cholerae<br>horization Priori            | Yr Normal                   | •                                   |                |                 |             |     |                    |
| ADD FAUCTORN<br>Diagnoses<br>Primary Diagnosis: 0<br>ADD DIAGNOSS<br>Authorization Requested<br>Authorization Detail<br>Needs by Date: 5<br>Ship to: 1<br>Visit Date: 1<br>Next Clinic Visit: 1                                                                                                    | 11.0 CHOLERA DUE TO VI<br>Date: 5/5/2015 Aut | ano cholerae<br>horization Priori            | Y: Hormal                   | •                                   |                |                 |             |     |                    |
| ADD FACTOR CONTRACTOR OF CONTRACT OF CONTRACT OF CONTR | Date: 5/5/2015 Aut                           | 3RIO CHOLERAE<br>horization Priori<br>3<br>3 | Tyr Normal                  | •                                   |                |                 |             |     |                    |
| Authorization Requested Authorization Requested Authorization Defail Needs by Date: Ship for Visit Date: Next Clinic Visit: Altergies: IGF-g:                                                                                                    | Date: 5/5/2015 Aur                           | 3RIO CHOLERAE<br>horization Priori           | ty: Normal                  | × *                                 |                |                 |             |     |                    |

a. Complete all required fields and applicable authorization detail fields, then select **Next** (Please note: Required fields are denoted by a red asterisk).

**Step 4 – Enter Authorization Lines** 

| Create /          | uthorization   | Add SSO User                 | $\rightarrow$           | Step 2:<br>Enter Patient Detail     | $\rightarrow$ | Step 3:<br>Enter Authorization Detail | $\rightarrow$ | Step 4:<br>Enter Authorization Line |
|-------------------|----------------|------------------------------|-------------------------|-------------------------------------|---------------|---------------------------------------|---------------|-------------------------------------|
| Patient           |                | 110 000                      |                         |                                     |               |                                       |               |                                     |
| Member ID: 042    | 75 First Na    | me: Saly Last Name: Do       | Primary Addre           | rss: 1414 15th Minneapolis, MN 2222 | 22            |                                       |               |                                     |
| DOB: 1/1/1980 (3  | years) Gender: | F                            |                         |                                     |               |                                       |               |                                     |
| Line 1            |                |                              |                         |                                     |               |                                       |               |                                     |
| Place of Service  |                |                              |                         |                                     |               |                                       |               |                                     |
| Page of dervice.  | Office         | •                            |                         |                                     |               |                                       |               |                                     |
| Date(s) of Servic | 2/16/2015 🖷 -  | to 8/15/2015 🖷 •             |                         |                                     |               |                                       |               |                                     |
| NDC Code:         | 60574411301    | <ul> <li>Drug Nat</li> </ul> | ne: Synagis Quantity () | Doses): 4.00                        |               |                                       |               |                                     |
|                   | 00014411001    |                              |                         |                                     |               |                                       |               |                                     |
| Strength/Measur   | 100 MG/ML      | Dosage                       | form: SOLN Route:       | M                                   |               |                                       |               |                                     |
| Pkg. Size:        | 1.000 ML       |                              |                         |                                     |               |                                       |               |                                     |
| For Diagnosis:    | 001.0 CHOLERA  | A DUE TO VIBRIO CHOLERAE     |                         |                                     |               |                                       |               |                                     |
|                   |                |                              |                         |                                     |               |                                       |               |                                     |
| Sig:              |                |                              |                         |                                     |               |                                       |               |                                     |
| Refils:           |                |                              |                         |                                     |               |                                       |               |                                     |
|                   |                |                              |                         |                                     |               |                                       |               |                                     |
| 1                 |                |                              |                         |                                     |               |                                       |               |                                     |
|                   |                |                              |                         | 04110FT                             |               | NEWY -                                |               |                                     |

- a. Enter the applicable start and end dates under **Date(s) of Service**.
- b. Enter the requested drug name or NDC in the **NDC Code** field.
- c. Enter the quantity, if applicable. If not applicable, the field will not appear upon drug selection.
- d. Enter any additional information in the applicable fields.
- e. Select Next.

| Authorization Numi            | ben                           |                                   | Status: Incomplete           |                                        | Assigned User: |  |
|-------------------------------|-------------------------------|-----------------------------------|------------------------------|----------------------------------------|----------------|--|
| AUTHORIZATION DETAIL          | TRAN SACTION HISTORY          |                                   |                              |                                        |                |  |
| Member Details Member         | Name: Nathan Doe - Member I   | 0: 12091975 Plan: CVSC BlueCross  | Blue Shield of IL Geode      | r: Male Date of Birth: 1/1/1950 /34 ve | arel           |  |
| inemper octails inemper       | Harre, Hacharreve - Highlever | A TEATOR FILL CASE DIRECTOR       | bide shire is of the opening | There of on a contract of the period   | a. aj          |  |
| Authorization Details         |                               |                                   |                              |                                        |                |  |
| Providers Provider Name: II   | ntake Provider                |                                   |                              |                                        |                |  |
|                               |                               |                                   |                              |                                        |                |  |
| <ul> <li>Diagnosis</li> </ul> |                               |                                   |                              |                                        |                |  |
| Authorization Requested Date  | 5/30/2014 2:53 PM             | Authorization Start Date: 5/30/20 | 14 Authorization Er          | id Date: 5/30/2014                     |                |  |
| Luthering Driveho             |                               |                                   |                              |                                        |                |  |
| Authorization Priority:       | Normal •                      |                                   |                              |                                        |                |  |
| CancerType:                   | •                             | Ann Arbor Stage:                  | •                            | Nodal Status :                         | -              |  |
| Clinical/Pathologic:          |                               | B Symptoms :                      |                              | Radiation Adjunct:                     |                |  |
| l Stage :                     | -                             | E/S/X Modifiers:                  |                              | Radiation Adjunct                      | O              |  |
| N Stage :                     | -                             | FIGO Stage:                       | *                            | Timing:<br>Surgery Adjunct             |                |  |
| Il Stage :                    | -                             | Ph+/Ph-:                          | •                            | Surgery Adjunct                        |                |  |
| Grade:                        | -                             | MSTS Stage:                       | -                            | Timing:                                |                |  |
| Final Stage:                  |                               | ISS Stage :                       | -                            | Karnofsky<br>Performance Scale:        | -              |  |
| Limited/Extensive:            |                               | Serum Tumor                       |                              | WHO performance                        | •              |  |
|                               | •                             | Markers :                         |                              | Recurrent:                             |                |  |
| VCCN Risk Category :          |                               | Manual Claude                     |                              |                                        |                |  |

- f. Review information entered under the Authorization Detail Screen.
- g. If no changes are needed, select Submit.

#### Step 5 – Completing the Protocols and Submitting the Request

Upon clicking **Submit**, if your request falls under the medical benefit, you will be brought through a series of protocol questions that will display on the screen.

a. Answer clinical questions as they are displayed in the pop up screen and click **Next** to move to the next question.

| SGM_Botox (v1.0.2)             |                                             |      |
|--------------------------------|---------------------------------------------|------|
| Question: SGM_Botox.Question   | on1                                         |      |
| Is therapy prescribed for cosn | netic purposes (eg, treatment of wrinkles)? |      |
| O Yes                          |                                             |      |
| No No                          |                                             |      |
|                                | SAVE AND CLOSE                              | NEXT |
|                                |                                             |      |

b. Once the protocol questions have been completed, your authorization will be auto approved, canceled or released to the next party for review. Once the outcome is displayed on the last pop-up, select **Done**.

| SGM_Botox (v1.0.2)                                                |      |  |
|-------------------------------------------------------------------|------|--|
| Question: SGM_Botox.Pend                                          |      |  |
| Thank you, your authorization has been pended for further review. |      |  |
| BACK                                                              | DONE |  |
|                                                                   | <br> |  |

c. The outcome or status of the authorization will be displayed at the top of the screen along with the authorization number assigned.

|                                                                                 | zation                                                                                                    | Status: Pharm Neview                                                     | Assigned User:              |
|---------------------------------------------------------------------------------|----------------------------------------------------------------------------------------------------|--------------------------------------------------------------------------|-----------------------------|
| Your authorization is                                                           | currently being reviewed. Please check your                                                                                     | home page daily to confirm that no additional information is required to | process your authorization. |
| THORIZATION DETAIL                                                              | TRANSACTION HISTORY                                                                                                    |                                                                          |                             |
| mber Details Memb                                                               | er Name: Sally Doe Member ID: 042975 Pl                                                                                         | Ian: DEMO Authorizations Gender: Female Date of Birth: 1/1/1980 (3)      | 5 years)                    |
| therization Details                                                             |                                                                                                    |                                                                          |                             |
| Short Waterbold Page 199                                                        |                                                                                                    |                                                                          |                             |
|                                                                                 |                                                                                                    |                                                                          |                             |
| hoviders Provider Name                                                          | DEMO MedRx Precision Provider                                                                                                   |                                                                          |                             |
| roviders Provider Name                                                          | OEMO MedRix Precision Provider                                                                                                  | DLERAE                                                                   |                             |
| Providers Provider Name<br>Diagnosis Primary ICD9:                              | DEMO MedRix Precision Provider<br>001.0 Description: CHOLERA DUE TO VIBRID CHO                                                  | DLERAE                                                                   |                             |
| Providers Provider Name<br>Diegnosis Primary ICDS:<br>horization Requested Dati | DEMO MedRic Precision Provider<br>001.0 Description: CHOLERA DUE TO VIBRIO CHC<br>2/16/2015 Authorization Start Dete: 2/16/2015 | OLERAE<br>Authorization End Date: 8/15/2015                              |                             |

| Notes: (No notes for | und)                   |                        | ADD NOTE A       | DD CONTACT ATTEMPT | Documents: (No documents found) |  |
|----------------------|------------------------|------------------------|------------------|--------------------|---------------------------------|--|
| Authorization Lin    | nes REQUESTED:         | NDC Code: 55513073001  | Drug Name: Xgeva | Qty                | Pending                         |  |
| Line 1               |                        | Status: Pending        |                  |                    |                                 |  |
| Place of Service:    | Office                 |                        |                  |                    |                                 |  |
| Date(s) of Service:  | 2/16/2015 to 8/15/2015 | 6                      |                  |                    |                                 |  |
| NDC Code:            | 55513073001            | Drug Name: Xgeva       |                  |                    |                                 |  |
| Strength/Measure:    | 120 MG/1.7ML           | Dosage Form: SOLN Rout | SC SC            |                    |                                 |  |
| Pkg. Size:           | 1.700 ML               |                        |                  |                    |                                 |  |
| For Diagnosis:       | 001.0 CHOLERA C        | DUE TO VIBRIO CHOLERAE |                  |                    |                                 |  |
| Sia                  | (none)                 |                        |                  |                    |                                 |  |

\*See individual line detail for status of the line.

| Authorization Num                                                                | nber: 27416                        | (                              | Status: Pending Que                   | stionset                         | Assigned User         |
|----------------------------------------------------------------------------------|------------------------------------|--------------------------------|---------------------------------------|----------------------------------|-----------------------|
| AUTHORIZATION DETAIL                                                             | TRANSACTION HISTORY                |                                |                                       |                                  |                       |
| Member Details Memb                                                              | er Name: FIRSTNAME_1 L             | ASTNAME_1 Membe                | r ID: PATIENTIDNO_                    | Plan: Blue Cross and Blue Shi    | eld of South Carolina |
| usiness: 001PCLMNC                                                               |                                    |                                |                                       |                                  |                       |
| uthorization Details                                                             |                                    |                                |                                       |                                  |                       |
|                                                                                  |                                    | 3110                           |                                       |                                  |                       |
| Providers Provider Name                                                          |                                    | / lade W                       |                                       |                                  |                       |
| Providers Provider Name                                                          | L.                                 | ,                              |                                       |                                  |                       |
| Providers Provider Name<br>Diagnosis Primary ICD10                               | :.<br>): A02.9 Description: Salmon | ella infection, unspecified (I | CD-10)                                |                                  |                       |
| Providers Provider Name<br>Diagnosis Primary ICD10<br>thorization Requested Date | 05/09/2016 04:54:21 PM             | ella infection, unspecified (I | CD-10)<br>Start Date: <b>5/9/2016</b> | Authorization End Date: 5/9/2016 |                       |
| Providers Provider Name     Diagnosis Primary ICD10                              | :.<br>I: A02.9 Description: Salmon | ella infection, unspecified (I | CD-10)                                |                                  |                       |

d. If your request falls under the Pharmacy benefit, upon clicking **Submit**, your request will be sent to the Caremark PBM Systems and the authorization request status will display as **Pending Questionset**.

The Caremark PBM will send back your authorization request with the applicable clinical questions for your completion, if the requested drug requires prior authorization. It will appear on your home page in the **Workbox** under the **Questionset Received** queue.

| Shared Work Items - (58)                                              |                      |       |
|-----------------------------------------------------------------------|----------------------|-------|
| <ul> <li>Incomplete - (11)</li> <li>Pending Decision - (8)</li> </ul> | 1 Task               | ID    |
| Pending Questionset - (31)                                            | Questionset Re 💌     | V     |
| Provider Notification - (4)                                           | Questionset Received | 13797 |
| Questionset Received - (4)                                            | Questionset Received | 13798 |
|                                                                       | Questionset Received | 13801 |
|                                                                       | Questionset Received | 13835 |

- e. To complete the clinical question set, click **Questionset Received** in the menu for the list of authorizations in that category.
- f. Select your authorization request by clicking on the description on the **Task** screen. You will then be brought to the detail of the authorization request.
- g. Click **Submit t**o complete the clinical questions.

| Decuments: (No documents found)           EEQUESTED:         NDC. Code: f         Drug Name: f         Offst Not Applicable Pending           Status:         Pending | ale 11/6/2014 Authorization Start Date: 1<br>Normal | Authorization En-    | i Date: 1             |                                |      |        |
|----------------------------------------------------------------------------------------------------|-----------------------------------------------------|----------------------|-----------------------|--------------------------------|------|--------|
| BCQUESTED:     NDC Code: f     Drug Name: f     Ofly: Not Applicable Pending       Status:     Ponding       1       014 10       11/6/2015       RETURN              |                                                     |                      |                       | Documents: (No documents found | d)   |        |
| Status: Pending           :           :014 to 11/8/2015           RETURN         KEEP         COPY         VOID         SUBMIT                                        | REQUESTED: NDC Code: !                              | Drug Name: 5 Qfy: No | ot Applicable Pending |                                |      |        |
| :<br>1914 to 11/8/2015<br>RETURN • KEEP COPY VOID SUBMIT                                                                                                    | Status: Pending                                     |                      |                       |                                |      |        |
| INTA IO 116/2015<br>RETURN «KEEP COPY VOID SUBMIT                                                                                                    |                                                     |                      |                       |                                |      |        |
|                                                                                                    | 1014 to 11/6/2015                                   | « KEEP               |                       | СОРҮ                           | VOID | SUBMIT |

h. Answer clinical questions as they are presented in the pop up screen that displays, and click Next to move on to the next question.

| SGM_Erbitux (v1.0)          |                     |
|-----------------------------|---------------------|
| What is the diagnosis?      |                     |
| Chordoma                    |                     |
| Head and neck cancer        |                     |
| Colon or rectal cancer      |                     |
| Non-small cell lung cancer  |                     |
| O Squamous cell skin cancer | SAVE AND CLOSE NEXT |

i. Click **Submit t**o complete the clinical questions.

j. Once clinical questions have been completed, click **Done**. The clinical questions screen will then close and the authorization request will be sent back to the Caremark PBM System for a determination and the Authorization will be placed in a **Pending Decision** status.

|                    | Incomplete Mod - (4)        |
|--------------------|-----------------------------|
|                    | SLA Exceeded - (4)          |
|                    | Pending - (8)               |
|                    | SLA Exceeded - (6)          |
|                    | Pending Decision - (1)      |
|                    | SLA Exceeded - (1)          |
|                    | ····· Pending Mod - (1)     |
| COM Exitem (ed.0)  | Pending Questionset - (9)   |
| SGM_Erbitux (V1.0) | SLA Exceeded - (9)          |
| BACK DONE          | ····· Provider Action - (1) |
|                    | Tech Action - (1)           |
|                    |                             |

k. Once a determination is made, the Authorization will be sent back to your homepage under the **Provider Notification** queue. You will then be able to open the authorization to review the determination of your Authorization request.

#### **FINDING AN AUTHORIZATION**

| Home      | Authorizations     | Reports      | My Account | Help |
|-----------|--------------------|--------------|------------|------|
| 0         | Find Author        | ization      |            |      |
| ω         | Create Auth        | norization   | ech)       |      |
| -         | Create Aut         | 1011280011   |            |      |
| _         |                    |              |            |      |
| There are | currently no items | in the workb | 0X.        |      |

a. From the Homepage select **Find Authorization** from the **Authorizations** from the top navigation menu.

| 🥖 Find Auth                                           | orization                      |                                                                               |                                                      |
|-------------------------------------------------------|--------------------------------|-------------------------------------------------------------------------------|------------------------------------------------------|
| EARCH CRITERIA                                        |                                |                                                                               |                                                      |
| Authorization #:                                      |                                | Authorization Status:                                                         | [AII] •                                              |
| lan:                                                  | CVSC BlueCrossBlueShield of IL | Payer Authorization #:                                                        |                                                      |
| Billing Provider:                                     | Intake Provider (1234567893)   | Patient Account #:                                                            |                                                      |
| irst Name:                                            |                                | Advanced Search                                                               |                                                      |
| ast Name:                                             |                                | The following fields will or                                                  | nly narrow your search results. If you do not includ |
| lember ID:                                            | 12091975                       | HCPCS/CPT Code:                                                               | eids above your results will be skewed.              |
| ate Range                                             |                                | NDC Code:                                                                     |                                                      |
|                                                       |                                |                                                                               |                                                      |
| ate Type:                                             | Start Date of Service          | Drug Name:                                                                    |                                                      |
| )ate Type:<br>)ate Range:                             | Start Date of Service          | Drug Name:<br>Physician NPI:                                                  |                                                      |
| Date Type:<br>Date Range:<br>Start Date:              | Start Date of Service   [All]  | Drug Name:<br>Physician NPI:<br>Physician Last Name:                          |                                                      |
| Date Type:<br>Date Range:<br>Start Date:<br>Ind Date: | Start Date of Service   [AII]  | Drug Name:<br>Physician NPI:<br>Physician Last Name:<br>Physician First Name: |                                                      |

- b. Enter search criteria.
- c. Click Search.

|   | AUTHORI | ZATION SEARCH | RESULTS     |           |                               |                 |            |           |                    |          | Max Rec   | ords 100    | *    |
|---|---------|---------------|-------------|-----------|-------------------------------|-----------------|------------|-----------|--------------------|----------|-----------|-------------|------|
| ( | 1 Page  | size: 25 🔻    |             |           |                               |                 |            |           |                    |          | 1 ге      | ecords in 1 | page |
|   | Auth#   | First Name    | Last Name 🔺 | Member ID | Plan                          | Provider Name   | Start Date | End Date  | Last Activity Date | Status   | Documents | Notes       | Сору |
|   | 8452    | Nathan        | Doe         | 12091975  | CVSC BlueCrossBlueShield of L | Intake Provider | 5/30/2014  | 5/30/2014 | 5/30/2014          | Approved | <b>~</b>  |             | E 🔒  |

d. Select pre-notification from the search results presented at the bottom of the screen.

#### NOTES

After creation, you will have the ability to add notes.

| otes:                       | ADD NOTE ADD CONTACT ATTEMPT Documents: (No documents found) |
|-----------------------------|--------------------------------------------------------------|
| ate Type Note               | Attempt# Applies To Added By                                 |
| /4/2013 General Reason Here | Line 1 novologix.net                                         |

a. From the authorization detail screen select Add Note.

| Note:     | Note here                                           |  |
|-----------|-----------------------------------------------------|--|
|           |                                                     |  |
| Apply To: | Entire Authorization Line 1 (66887000301 - Xiaflex) |  |
|           | SAVE                                                |  |

b. Enter your note in the pop up text box and select **Save**.

#### DOCUMENTS

Additional documentation can be added to any authorization at any time.

| otes:                        | ADD NOTE ADD CONTACT ATTEMPT Documents: (No documents found) | ADD DOCUMENT |
|------------------------------|--------------------------------------------------------------|--------------|
| Date Type Note               | Attempt# Applies To Added By                                 |              |
| 1/4/2013 General Reason Here | Line 1 novologix.net                                         | ,            |

a. Select **Add Document.** If prompted to add a document during the protocol process, you can save your protocol and add the document or you can add after the protocol is complete.

| Title:       | Document                                                       |
|--------------|----------------------------------------------------------------|
| Select File: | D:\Training\Training\Test Fax. Browse OR Select From History * |
| Apply To:    | C Entire Authorization                                         |
|              | Line 1 ( 66887000301 - Xiaflex)                                |
|              | UPLOAD                                                         |
|              |                                                                |
|              | <b></b>                                                        |
|              |                                                                |
|              |                                                                |

- b. Browse through your directories to locate the desired file or choose **Select From History** to browse through documents attached to authorizations in the system for that member.
- c. Select **Document**.
- d. Rename the document.
- e. Select Upload to attach.

| ies To        | Added By                | (Ē) | Date      | Туре   | Title (click to view) | Applies<br>To | Added<br>By | Command     | Delivery<br>Status |
|---------------|-------------------------|-----|-----------|--------|-----------------------|---------------|-------------|-------------|--------------------|
| Authorization | Adrienne Level2 (Pharm) |     | 8/20/2014 | Letter | Denial                | Line 1        | System      | <b>/</b> 38 | Failure            |
|               |                         | -   |           |        |                       |               |             |             |                    |
|               |                         |     |           |        |                       |               |             |             |                    |

Once uploaded, your document will be available for viewing by selecting the document name in blue.

#### **RESPONDING TO AN INFORMATION REQUEST FROM THE PLAN**

An information request will show up on your homepage under the **Provider Action** section of your homepage, denoted by **Request**.

| Welcome Adrienne Prov | ider |   |                                |       |        |                   |                             |                |                 |              |           |            |              |
|-----------------------|------|---|--------------------------------|-------|--------|-------------------|-----------------------------|----------------|-----------------|--------------|-----------|------------|--------------|
|                       |      |   |                                |       |        | WORKBOX ITEN      | s                           |                |                 |              |           |            |              |
| My Work Items - (1)   |      | _ |                                |       |        |                   |                             |                |                 |              |           |            | Hide Filters |
| Provider Action - (1) |      |   |                                |       | Drug N | ame:              | <ul> <li>Patient</li> </ul> | t Last Name:   | Patient State:  |              | Priority: | •          | Filter Clear |
|                       |      | 1 | Task                           | ID    |        | Plan              |                             | Provider       |                 | Received Da  | ite       | Due Date   | *            |
|                       |      |   | -                              |       | Y -    |                   | •                           |                | •               |              | Y I       |            | ¥ 🗐          |
|                       |      | • | Provider Action - Info Request | 14695 |        | DEMO Authorizatio | ins                         | DEMO MedRx Pre | cision Provider | 4/22/2015 10 | 45        | 5/6/2015 1 | 1:30         |

- a. To review the request, select **Provider Action** next to the authorization you wish to review. This will bring you into the authorization detail screen to review the request.
- b. Once you have reviewed the request and taken any applicable action, click **Respond** to return the authorization.

| Neeus by Date.                                                                                                    |                                                                                                    |              |
|----------------------------------------------------------------------------------------------------|----------------------------------------------------------------------------------------------------|--------------|
| Ship to:                                                                                                    | <b>v</b>                                                                                                    |              |
| /isit Date:                                                                                                    | <b>₩</b> 😌                                                                                                    |              |
| lext Clinic Visit:                                                                                                    |                                                                                                    |              |
| Allergies:                                                                                                    |                                                                                                    |              |
| 3F-a:                                                                                                    |                                                                                                    |              |
| P3:                                                                                                    |                                                                                                    |              |
|                                                                                                    |                                                                                                    |              |
|                                                                                                    |                                                                                                    |              |
|                                                                                                    |                                                                                                    |              |
| lotes & Documents                                                                                                    |                                                                                                    |              |
| Notes & Documents<br>otes:<br>Date Type Note                                                                                                    | ADD NOTE ADD CONTACT ATTEMPT Documents: (No documents found)                                                                                                    | ADD DOCUMENT |
| Notes & Documents<br>otes:<br>Date Type Note<br>2/18/2015 General Please provide :                                                                   | ADD NOTE ADD CONTACT ATTEMPT Documents: (No documents found) Attempt# Applies To Added By Tore InfoEntre Authorization Adrience Level2 (Pharm)                                                                                                    | ADD DOCUMENT |
| Notes & Documents<br>otes:<br>Date Type Note<br>2/18/2015 General Please provide :                                                                   | ADD NOTE         ADD CONTACT ATTEMPT         Documents: (No documents found)           Attempt#         Applies To         Added By           nore info         Entire Authorization         Adriene Leve2 (Pharm)                                                                                                    | ADD DOCUMENT |
| Notes & Documents<br>otes:<br>Date Type Note<br>2/18/2015 General Please provide (<br>Authorization Lines REQUESTED):                                | ADD NOTE         ADD CONTACT ATTEMPT         Documents: (No documents found)           Attempt#         Applies To         Added By           nore info_         Entire Authorization         Adriane Level2 (Pharm)           NDC Code: 55513073001         Drua Name: Xaeva         QN: Not Applicable         Pendino                                                                             | ADD DOCUMENT |
| Notes & Documents Date Type Note 2/18/2015 General Please provide r Authorization Lines REQUESTED: ins 1                                             | ADD NOTE         ADD CONTACT ATTEMPT         Documents: (No documents found)           Attempt#         Applies To         Added By           tore info         Entire Authorization         Adrience Level2 (Pharm)           NDC Code:         55513073001         Drug Name:         Xgeva           Statu:         Banding         Statu:         Banding                                        | ADD DOCUMENT |
| Notes & Documents  Lotes:  Date Type Note  2/18/2015 General Please provide i  Authorization Lines REQUESTED:  ine 1  Authorization Lines REQUESTED: | ADD NOTE ADD CONTACT ATTEMPT Documents: (No documents found)           Attempt#         Applies To         Added By           nore info         Entire Authorization         Adrienne Leve2 (Pharm)         A           NDC Code: 555513073001         Drug Name: Xgeva         Qty: Not Applicable         Pending           Status: Pending         A         Additional Advisory         Advisory | ADD DOCUMENT |
| Notes & Documents Iotes: Date Type Note 2/18/2015 General Please provide I Authorization Lines REQUESTED: Line 1 Place of Service: Office            | ADD NOTE ADD CONTACT ATTEMPT<br>Attempt# Applies To Added By<br>Tore info Entre Authorization Adrienne Level2 (Pharm) a<br>NDC Code: 55513073001 Drug Name: Xgeva Qty: Not Applicable Pending<br>Status: Pending                                                                                                    | ADD DOCUMENT |
| Notes & Documents Votes: Date Type Note 2/18/2015 General Please provide I Authorization Lines REQUESTED: Line 1 Place of Service: Office            | ADD NOTE ADD CONTACT ATTEMPT Documents: (No documents found)          Attempt# Applies To       Added By         nore info       Entire Authorization         MDC Code: 55513073001       Drug Name: Xgeva         Qty: Not Applicable       Pending         Status: Pending                                                                                                    | ADD DOCUMENT |
| Notes & Documents Votes: Date Type Note 2/18/2015 General Please provide i Authorization Lines REQUESTED: Line 1 Place of Service: Office            | ADD NOTE ADD CONTACT ATTEMPT       Documents. (No documents found)         Attempt#       Applies To       Added By         nore info       Entire Authorization       Adriane Level2 (Pharm)       A         NDC Code: 55513073001       Drug Name: Xgeva       Qty: Not Applicable       Pending         Status: Pending <td>ADD DOCUMENT</td>                                                     | ADD DOCUMENT |

#### **CREATING A MODIFICATION**

When a date or quantity needs to be changed, you have the ability to modify an approved authorization.

a. Use **Find Auth** to locate the approved authorization.

| <u> </u>                                            | Authorization Num                                                      | mber: 26798                                     |                       |                                                                                                    |                                                                                 | Status: Approved                                                                                           |                                                                                                    | Assigned       | User:                                       |                                           |                                             |                                                    |
|-----------------------------------------------------|------------------------------------------------------------------------|-------------------------------------------------|-----------------------|----------------------------------------------------------------------------------------------------|---------------------------------------------------------------------------------|----------------------------------------------------------------------------------------------------|----------------------------------------------------------------------------------------------------|----------------|---------------------------------------------|-------------------------------------------|---------------------------------------------|----------------------------------------------------|
| AUTHOR                                              | RIZATION DETAIL                                                        | TRANSACTION HISTORY                             |                       |                                                                                                    |                                                                                 |                                                                                                    |                                                                                                    |                |                                             |                                           |                                             |                                                    |
| lembe<br>rears)                                     | r Details Memb<br>Line of Busines                                      | er Name: FIRSTNAME_143 L<br>ss: 035KHR299       | ASTNAME_14            | 3 Member ID: P/                                                                                                    | ATIENTIDNO_143 Pla                                                              | an: Blue Cross and                                                                                         | Blue Shield of South Carolina                                                                                           | Gender: Female | Date of Bir                                 | th: 11/6/*                                | 1953 (62                                    |                                                    |
| uthori                                              | ization Details                                                        |                                                 |                       |                                                                                                    |                                                                                 |                                                                                                    |                                                                                                    |                |                                             |                                           |                                             |                                                    |
| Provid                                              | ers Provider Name                                                      | e: F                                            |                       |                                                                                                    |                                                                                 |                                                                                                    |                                                                                                    |                |                                             |                                           |                                             |                                                    |
|                                                     |                                                                        |                                                 |                       |                                                                                                    |                                                                                 |                                                                                                    |                                                                                                    |                |                                             |                                           |                                             |                                                    |
| Diagno                                              | osis Primary ICD10                                                     | 0: R56.1 Description: Post traum                | atic seizures (ICI    | D-10)                                                                                                    |                                                                                 |                                                                                                    |                                                                                                    |                |                                             |                                           |                                             |                                                    |
| horizal                                             | tion Donuested Date                                                    |                                                 |                       |                                                                                                    |                                                                                 |                                                                                                    |                                                                                                    |                |                                             |                                           |                                             |                                                    |
|                                                     | uon recuesieu cate                                                     | 4/20/2016 1:53 PM                               |                       | zation Start Date: 4/1                                                                                                    | 14/2016 Authorizat                                                              | tion End Date: 4/14/20                                                                                     | 10                                                                                                    |                |                                             |                                           |                                             |                                                    |
| horizal                                             | tion Priority:                                                         | 4/20/2016 1:53 PM                               | * Benefit             | zation Start Date: 4/1<br>Type: Me                                                                                                    | edical                                                                          | tion End Date: 4/14/20                                                                                     | 16                                                                                                    |                |                                             |                                           |                                             |                                                    |
| horizal                                             | tion Priority:                                                         | Vormal                                          | * Benefit             | zation Start Date: 4/1<br>Type: Me                                                                                                    | edical                                                                          | fion End Date: 4/14/20                                                                                     | 10                                                                                                    |                |                                             |                                           |                                             |                                                    |
| horizal<br>nplete                                   | tion Priority:                                                         | a 4/20/2016 1:53 PM ∰<br>Normal ▼               | × Benefit             | zation Start Date: 4/1<br>Type: Me                                                                                                    | 14/2016 Authorizat                                                              | lion End Date: 4/14/20                                                                                     | 10                                                                                                    |                |                                             |                                           |                                             |                                                    |
| horizal<br>mplete<br>iotes (                        | ion Priority:<br>Clinical<br>& Documents                               | 2 4/20/2016 1:53 PM<br>Normal                   | * Benefit             | zation Start Date: <b>4/1</b><br>Type: Me                                                                                                    | 14/2016 Authorizat                                                              | lion End Date: 4/14/20                                                                                     | 19                                                                                                    |                |                                             |                                           |                                             |                                                    |
| horizal<br>nplete<br>otes (                         | Clinical                                                               | 2 4/20/2016 1:53 PM ∰                           | * Benefit             | Zation Start Date: 4/1 Type: Me ADD NOTE                                                                                                    | 14/2018 Authorizat edical ADD CONTACT ATTEMPT                                   | Documents:                                                                                                 |                                                                                                    |                |                                             |                                           | ADD                                         | OCUM                                               |
| orizal<br>oplete<br>otes a<br>cs:<br>atc            | Clinicat:  Clinicat:  Type Not                                         | ≥ [4/20/2016 1:53 PM<br>Normal<br>te            | * Benefit             | ADD NOTE A ADD NOTE A  | ADD CONTACT ATTEMPT<br>Added By                                                 | T Documents:<br>Date Type                                                                                  | r Title (cîck lo view)                                                                                                  |                | Applics<br>To                               | Added<br>By                               | ADD I                                       | Deliv<br>Statu                                     |
| orizal<br>oplete<br>otes a<br>cs:<br>atc<br>20/20   | Clinical:  Clinical:  Type Not  General Tha                            | 2 4/20/2016 1:53 PM ∰<br>Normal ▼<br>te<br>anks | * Benefit<br>Attempt# | ADD NOTE - ADD NOTE -  | ADD CONTACT ATTEMPT<br>Added By<br>o Greichen Hubbard                           | T Documents:<br>Date Type<br>4/20/2016 Lette                                                               | Title (Cick to view) T Standard Approval_Rendering                                                                      |                | Applies<br>To<br>Line 1                     | Added<br>By<br>System                     | ADD C<br>Command                            | Deliv<br>Statu<br>Failu                            |
| horizal<br>nplete<br>otes a<br>tos:<br>atc<br>20/20 | Clinicat Clinicat Type Not Second That                                 | te                                              | * Benefit<br>Attempt# | ADD NOTE ADD NOTE ADD | Authoritian<br>edical<br>ADD CONTACT ATTEMPT<br>Added By<br>or Gretchen Hubbard | T Documents:<br>Date Type<br>4/20/2016 Lette<br>4/20/2016 Lette                                            | Tifle (cick to view)     Standard Approval_Randoring     Standard Approval_Mem                                          |                | Applies<br>To<br>Line 1<br>Line 1           | Added<br>By<br>System<br>System           | ADD C<br>Command                            | Docul<br>Deliv<br>Statu<br>Failu<br>Read           |
| nplete<br>otes (<br>ots:<br>atc<br>20/20            | ion Priority:<br>Clinicat<br>& Documents<br>Type Not<br>16 General Tha | te                                              | * Benefit             | ADD NOTE -<br>ADD NOTE -<br>Applies To<br>Entire Authorization                                                                                                    | Authorizat edicat ADD CONTACT ATTEMPT Added By n Gretchen Hubbard               | T Documents:<br>Date Type<br>4/20/2016 Lette<br>4/20/2016 Lette<br>4/20/2016 Lette                         | Title (cick to view) Title (cick to view) Standard Approval_Mem Standard Approval_Dr                                    |                | Applies<br>To<br>Line 1<br>Line 1<br>Line 1 | Added<br>By<br>System<br>System<br>System | ADD C<br>Command<br>/ S %<br>/ S %<br>/ S % | Doculi<br>Doliv<br>Statu<br>Failu<br>Read<br>Failu |
| horizal<br>nplete<br>otes /<br>tes:<br>atc<br>20/20 | Clinicat Clinicat Clinicat Clinicat Type Not S General Tha             | te                                              | * Benefit             | ADD NOTE ADD NOTE ADD | Authorizat<br>edicat<br>ADD CONTACT ATTEMPT<br>Added By<br>o Greichen Hubbard   | Documents:           Date         Type           4/20/2016         Lette           4/20/2016         Lette | Title (cick to view)  Title (cick to view)  T Standard Approval_Rendering  Standard Approval_Dr  T Standard Approval_Dr |                | Applics<br>To<br>Line 1<br>Line 1           | Added<br>By<br>System<br>System           | ADD Command                                 | DOCUI,<br>Deliv<br>Statu<br>Failu<br>Read          |

- b. Select **Modify** for the **Modify Authorization** window to appear.
- c. Enter your note in the **Modify Reason** field.

| Modify Authoriz | ation                             |  |
|-----------------|-----------------------------------|--|
| Modify Reason:  | Change in NDC                     |  |
|                 |                                   |  |
|                 |                                   |  |
|                 |                                   |  |
|                 |                                   |  |
|                 |                                   |  |
|                 |                                   |  |
| Apply To:       |                                   |  |
|                 | Line 1 (00944280201 - Aralast NP) |  |
|                 |                                   |  |
|                 | MODIFY CANCEL                     |  |
|                 |                                   |  |
|                 |                                   |  |
|                 |                                   |  |

- d. Select Modify.
- e. Attach any required documents.

| Authorization Li  | ines REQUESTED:  | NDC Code: 009442       | 80201 Drug Na | me: Aralast NP | Qty: Not Appli |
|-------------------|------------------|------------------------|---------------|----------------|----------------|
| Line 1            |                  | Status: Modified       |               |                |                |
| Place of Service: | Office           | *                      |               |                |                |
| Date(s) of Servic | 4/14/2016 📫 * t  | o 4/14/2016 📫 *        |               |                |                |
| NDC Code:         | 00944280201      | ▼ *                    | Drug Name:    | Aralast NP     |                |
| Strength/Measur   | 400 MG           |                        | Dosage Form:  | SOLR Rou       | te: IV         |
| Pkg. Size:        | 1.000 EA         |                        |               |                |                |
| For Diagnosis:    | R56.1 Post traum | atic seizures (ICD-10) | *             |                |                |
| Refills:          | 2                | Cia                    |               |                |                |
|                   | _                | Sig.                   |               | RM             |                |

- f. Change the date of service and/or quantity as needed on the authorization detail under the appropriate lines.
- g. Click **Release** for the request to move to Pending Mod status the Clinical Review Unit to process.

|      |                | СОРУ                        |                 | VOID                |
|------|----------------|-----------------------------|-----------------|---------------------|
|      |                |                             |                 |                     |
| Home | Authorizations | Reports User Administration | My Account Help |                     |
| -    |                | mber: 26603                 |                 | Status: Pending Mod |

#### **FILTERS**

When selecting authorizations to work from a specific shared queue in your workbox, you have the ability to apply filters to view only the authorizations you want to see.

|                            |              |       | WORKBOX IT          | EMS                           |                 |                |
|----------------------------|--------------|-------|---------------------|-------------------------------|-----------------|----------------|
| My Work Items - (1)        | ! Task       | ID    | Plan                | Provider                      | Received Date   | Due Date 🔺     |
| SLA Exceeded - (1)         | Pharm Review | 13568 | DEMO Authorizations | DEMO MedRx Precision Provider | 2/13/2015 10:02 | 2/14/2015 10:0 |
| - Shared Work Items - (12) | Pharm Review | 13571 | DEMO Authorizations | DEMO MedRx Precision Provider | 2/13/2015 10:12 | 2/14/2015 10:  |
| Confirm MD Review - (1)    | Pharm Review | 13574 | DEMO Authorizations | DEMO MedRx Precision Provider | 2/13/2015 11:22 | 2/14/2015 11:  |
| SLA Exceeded - (1)         | Pharm Review | 13648 | DEMO Authorizations | DEMO MedRx Precision Provider | 2/18/2015 08:33 | 2/19/2015 08:  |
| Incomplete - (1)           | Pharm Review | 13649 | DEMO Authorizations | DEMO MedRx Precision Provider | 2/18/2015 10:10 | 2/19/2015 10:  |
| Pharm Review - (5)         |              |       |                     |                               |                 |                |
| CIAC COMPANY ON            |              |       |                     |                               |                 |                |

a. Expand the queue you wish to view and apply your filter to by selecting the queue name.

|       |         |        |    |      | WORK ITEMS |               |          |              |
|-------|---------|--------|----|------|------------|---------------|----------|--------------|
| ⊡- My | Vork Be | ms (1) |    |      |            |               |          |              |
|       | 1       | Task   | ID | Plan | Provider   | Received Date | Due Date | Show Filters |
|       |         |        |    |      |            |               |          |              |

b. On the right-hand side of the workbox, select Show Filters.

|                |       |                      |                                        |                 |                 | Hide Filters        |
|----------------|-------|----------------------|----------------------------------------|-----------------|-----------------|---------------------|
|                |       | Drug Name: Gammagard | <ul> <li>Patient Last Name:</li> </ul> | Patient State:  | Priority:       | Fiter Clear         |
| Task           | ID    | Plan                 | Provider                               | Received Date   | Due Date 🔺      | Assig. To           |
| Pharm Review 🔻 | 13574 |                      | -                                      | Y III           | 1 Y             | -                   |
| Pharm Review   | 13568 | DEMO Authorizations  | DEMO MedRx Precision Provider          | 2/13/2015 10:02 | 2/14/2015 10:02 |                     |
| Pharm Review   | 13571 | DEMO Authorizations  | DEMO MedRx Precision Provider          | 2/13/2015 10:12 | 2/14/2015 10:12 |                     |
| Pharm Review   | 13574 | DEMO Authorizations  | DEMO MedRx Precision Provider          | 2/13/2015 11:22 | 2/14/2015 11:22 |                     |
| Pharm Review   | 13648 | DEMO Authorizations  | DEMO MedRx Precision Provider          | 2/18/2015 08:33 | 2/19/2015 08:33 | Erin Level2 (Pharm) |
| Pharm Review   | 13649 | DEMO Authorizations  | DEMO MedRx Precision Provider          | 2/18/2015 10:10 | 2/19/2015 10:10 |                     |

- c. Enter the desired filter data by typing or selecting from the dropdown boxes. Any field with a filter icon next to it will allow you to define the filter parameter for that field.
- d. Select Filter to apply your request.

|   |                |       |            |           |    |                              |                |   |           |         |            |         | Hid     | le Filters |
|---|----------------|-------|------------|-----------|----|------------------------------|----------------|---|-----------|---------|------------|---------|---------|------------|
|   |                |       | Drug Name: | Gammagard | Ŧ  | Patient Last Name:           | Patient State  |   | Pri       | iority: |            | •       | Filter  | Clear      |
| ! | Task           | ID    | Plan       |           | P  | rovider                      | Received Date  | , | Due Date  | *       | /          | \ssigr  | ned To  |            |
|   | Pharm Review 🔻 | Y     |            | •         |    | •                            |                | Y |           |         | <b>v</b> [ |         |         | •          |
|   | Pharm Review   | 13648 | DEMO Autho | rizations | DE | EMO MedRx Precision Provider | 2/18/2015 08:3 | 3 | 2/19/2015 | 08:33   | E          | rin Lev | el2 (Ph | arm)       |

Your results will be presented in the workbox. You can also sort workbox columns by selecting the headings in black. Please note the workbox will only maintain one sorted column at a time.

|            | Find Authorization   |    |             |       |            |                  |                    |                       |                 |              |              |
|------------|----------------------|----|-------------|-------|------------|------------------|--------------------|-----------------------|-----------------|--------------|--------------|
| _          | Create Authorization | 34 | ch)         |       |            |                  |                    |                       |                 |              |              |
|            |                      |    |             |       | v          | VORKBOX ITEMS    |                    |                       |                 |              |              |
| - <b>1</b> | Work Berns - (7)     |    |             |       |            |                  |                    |                       |                 |              | Hide Filters |
|            | Incomplete - (2)     |    |             |       | Drug Name: |                  | Patient Last Name: | Patient State         | P               | hiority: 💌 🗌 | Filter Clear |
|            | SLA Exceeded - (2)   | 1  | Task        | ID    | Plan       | 1                | Provider           |                       | Received Date   | Due Date 🔺   |              |
|            |                      |    |             |       | Y          | •                |                    | •                     |                 | Y            | 7            |
|            |                      |    | Incomplete  | 13570 | DEM        | O Authorizations | DEMO Med           | Rx Precision Provider | 2/13/2015 10:10 | 2/14/2015 10 | :10          |
|            |                      |    | In complete | 13571 | DEN        | Authorizations   | DENO Med           | Dy Dessision Desuider | 2/13/2015 10:12 | 2/14/2016 10 | 12           |

e. From the homepage select Authorizations, and then select Find Authorization.

| EARCH CRITERIA     |                                                       |                                            |                                                     |
|--------------------|-------------------------------------------------------|--------------------------------------------|-----------------------------------------------------|
| uthorization #:    |                                                       | Authorization Status:                      | Void                                                |
| an:                | DEMO Authorizations                                   | <ul> <li>Payer Authorization #:</li> </ul> |                                                     |
| questing Provider: | Enter at least 3 characters to search for a Provider. | Patient Account #:                         |                                                     |
| rst Name:          |                                                       | Advanced Search                            |                                                     |
| ast Name:          |                                                       | The following fields will only             | ly narrow your search results. If you do not includ |
| ember ID:          | 042975                                                | additional criteria in the field           | ds above your results will be skewed.               |
| te Range           |                                                       | - NDC Code:                                |                                                     |
| te Type:           | Start Date of Service                                 | Drug Name:                                 |                                                     |
| te Range:          | [AI] ~                                                | Physician NPI:                             |                                                     |
| art Date:          |                                                       | Physician Last Name:                       |                                                     |
|                    |                                                       | Physician First Name:                      |                                                     |

- f. Enter the search criteria.
- g. Select **Search**. To refine your search results, you can add additional search criteria under the **Advanced Search** section.

| Car 1 11 1                                                                           | Authorizatio                                                       | m                                       |                                                             |                                                                                                  |                                                                                                    |                                                                |                                                          |                                                                    |                                        |                   |                      |                              |
|--------------------------------------------------------------------------------------|--------------------------------------------------------------------|-----------------------------------------|-------------------------------------------------------------|--------------------------------------------------------------------------------------------------|----------------------------------------------------------------------------------------------------|----------------------------------------------------------------|----------------------------------------------------------|--------------------------------------------------------------------|----------------------------------------|-------------------|----------------------|------------------------------|
| SEARCH CRIT                                                                          | TERIA                                                              |                                         |                                                             |                                                                                                  |                                                                                                    |                                                                |                                                          |                                                                    |                                        |                   |                      |                              |
| Authorizati                                                                          | on #:                                                              | Ĩ                                       |                                                             |                                                                                                  | Authorization Status:                                                                                                    | Void                                                           |                                                          |                                                                    |                                        |                   |                      |                              |
| Planc                                                                                |                                                                    | DEMO Authorization                      | 16                                                          | •                                                                                                | Payer Authorization #:                                                                                                    |                                                                |                                                          |                                                                    |                                        |                   |                      |                              |
| Requesting                                                                           | Provider:                                                          | Enter at least 3 cha                    | racteis to search 1                                         | r a Provider. 🔹                                                                                  | Patient Account #:                                                                                                    |                                                                |                                                          |                                                                    |                                        |                   |                      |                              |
| First Name:                                                                          | • <u> </u>                                                         |                                         |                                                             |                                                                                                  | Advanced Search                                                                                                    |                                                                |                                                          |                                                                    |                                        |                   |                      |                              |
| Last Name:                                                                           |                                                                    |                                         |                                                             |                                                                                                  | The following fields will only nar<br>additional criteria in the fields all                                                                       | row your search res                                            | sults. If you do                                         | not include                                                        |                                        |                   |                      |                              |
| Member ID:                                                                           |                                                                    | 042975                                  |                                                             |                                                                                                  | HCPCS/CPT Code:                                                                                                    |                                                                |                                                          |                                                                    |                                        |                   |                      |                              |
| Date Range                                                                           | i.<br>Z                                                            | Charle Data and Data in                 |                                                             |                                                                                                  | NDC Code:                                                                                                    |                                                                |                                                          |                                                                    |                                        |                   |                      |                              |
| Date Paper                                                                           |                                                                    | Start Date of Servic                    |                                                             |                                                                                                  | Drug Name:                                                                                                    |                                                                |                                                          |                                                                    |                                        |                   |                      |                              |
| Charle Maniger                                                                       |                                                                    | (54)                                    | -                                                           |                                                                                                  | Physician NPt:                                                                                                    |                                                                |                                                          |                                                                    |                                        |                   |                      |                              |
| start bate:                                                                          |                                                                    |                                         | 1.05                                                        |                                                                                                  | Physician Last Name:                                                                                                    |                                                                |                                                          |                                                                    |                                        |                   |                      |                              |
| End Date:                                                                            |                                                                    |                                         | 185                                                         |                                                                                                  | Physician First Name:                                                                                                    |                                                                |                                                          |                                                                    |                                        |                   |                      |                              |
|                                                                                      |                                                                    |                                         |                                                             | SE                                                                                               | ARCH                                                                                                    |                                                                |                                                          |                                                                    |                                        |                   |                      |                              |
|                                                                                      |                                                                    |                                         |                                                             |                                                                                                  | CONSTRUCTOR .                                                                                                    |                                                                |                                                          |                                                                    |                                        | (B) Max Rec       | ords 100             |                              |
| AUTHORIZAT                                                                           | TION SEARCH                                                        | RESULTS                                 |                                                             | 1970                                                                                             |                                                                                                    |                                                                |                                                          |                                                                    |                                        |                   |                      | 1:                           |
| AUTHORIZAT                                                                           | TION SEARCH                                                        | RESULTS                                 |                                                             |                                                                                                  |                                                                                                    |                                                                |                                                          |                                                                    |                                        | 27.0              | ecords in :          | 2 pi                         |
| AUTHORIZAT                                                                           | NON SEARCH                                                         | Last Name +                             | Member ID                                                   | Plan                                                                                             | Provider Name                                                                                                    | Start Date                                                     | End Date                                                 | Last Activity Date                                                 | Status                                 | 27 n<br>Documents | ecords in :<br>Notes | 2 pi                         |
| AUTHORIZAT                                                                           | rion search<br>size: 25 ·<br>rst Name                              | Last Name +                             | Member ID<br>042975                                         | Plan<br>DEMO Authorizations                                                                      | Provider Name<br>DEMO MedRx Precision Provider                                                                                                    | Start Date<br>7/31/2014                                        | End Date<br>8/1/2014                                     | Last Activity Date                                                 | Status<br>Void                         | 27 n<br>Documents | ecords in :<br>Notes | 2 pi                         |
| AUTHORIZAT 1 2 Page Auth # Fit 10376 S4 10379 Sa                                     | non search<br>size: 25<br>rst Name<br>sky                          | Last Name +<br>Doe<br>Doe               | Member ID<br>042975<br>042975                               | Plan<br>DEMO Authorizations<br>DEMO Authorizations                                               | Provider Name<br>DEMO MedRx Precision Provider<br>DEMO MedRx Precision Provider                                                                   | Start Date<br>7/31/2014<br>7/31/2014                           | End Date<br>8/1/2014<br>8/1/2014                         | Last Activity Date<br>1/9/2015<br>1/9/2015                         | Status<br>Void<br>Void                 | 27 n<br>Documents | ecords in :<br>Notes | 2 pi                         |
| AUTHORIZAT 1 2 Page Auth # Fil 10376 Sa 10379 Sa 10480 Sa                            | FION SEARCH<br>SIZE: 25<br>rst Name<br>sily<br>sily<br>sily        | Last Name +<br>Doe<br>Doe<br>Doe        | Member ID<br>042975<br>042975<br>042975                     | Plan<br>DEMO Authorizations<br>DEMO Authorizations<br>DEMO Authorizations                        | Provider Name<br>DEMO MedRx Precision Provider<br>DEMO MedRx Precision Provider<br>DEMO MedRx Precision Provider                                  | Start Date<br>7/31/2014<br>7/31/2014<br>8/7/2014               | End Date<br>8/1/2014<br>8/1/2014<br>8/7/2014             | Last Activity Date<br>1/9/2015<br>1/9/2015<br>1/9/2015             | Status<br>Void<br>Void<br>Void         | 27 n<br>Documents | ecords in .<br>Notes | 2 pi                         |
| AUTHORIZAT<br>1 2 Page<br>Auth # Fil<br>10378 Sa<br>10379 Sa<br>10460 Sa<br>10516 Sa | non search<br>size: 25<br>rst Name<br>sily<br>sily<br>sily<br>sily | Last Name +<br>Doe<br>Doe<br>Doe<br>Doe | Member ID<br>042975<br>042975<br>042975<br>042975<br>042975 | Plan<br>DEMO Authorizations<br>DEMO Authorizations<br>DEMO Authorizations<br>DEMO Authorizations | Provider Name<br>DEMO MedRx Precision Provider<br>DEMO MedRx Precision Provider<br>DEMO MedRx Precision Provider<br>DEMO MedRx Precision Provider | Start Date<br>7/31/2014<br>7/31/2014<br>8/7/2014<br>8/1/2/2014 | End Date<br>8/1/2014<br>8/7/2014<br>8/7/2014<br>8/7/2014 | Last Activity Date<br>1/9/2015<br>1/9/2015<br>1/9/2015<br>1/9/2015 | Status<br>Void<br>Void<br>Void<br>Void | 27 h<br>Documents | ecords in .<br>Notes | 2 pi<br>(<br> <br> <br> <br> |

h. Select your prior authorization from the search results presented at the bottom of the screen by selecting the authorization number in blue.

#### HOW TO ACCESS ASKNOVOLOGIX

The AskNovoLogix system assists users in gaining access to items such as forms, user manuals and videos.

| Authorization #:  |                            |           |      | uthorization Status:        | [AI]             |                 | •             |                    |        |           |                 |     |
|-------------------|----------------------------|-----------|------|-----------------------------|------------------|-----------------|---------------|--------------------|--------|-----------|-----------------|-----|
| Plan:             | CVSC BlueCrossBlueShield   | ofiL      | - P  | ayer Authorization #:       |                  |                 |               |                    |        |           |                 |     |
| Billing Provider: | Intake Provider (12345678) | (3)       | - P  | atient Account #:           |                  |                 |               |                    |        |           |                 |     |
| First Name:       |                            |           |      | dvanced Search              |                  |                 |               |                    |        |           |                 |     |
| Last Name:        |                            |           | 1    | he following fields will a  | only narrow your | search results  | If you do not | include            |        |           |                 |     |
| Member ID:        | 12091975                   |           |      | dditional criteria in the f | ields above your | results will be | skewed.       |                    |        |           |                 |     |
| Date Range        |                            |           |      | ICPCS/CPT Code:             |                  |                 |               |                    |        |           |                 |     |
| Date Type:        | Start Date of Service      | *         |      | inc code:                   |                  |                 |               |                    |        |           |                 |     |
| Date Range:       | [AI]                       | *         |      | hysician NPI:               |                  |                 |               |                    |        |           |                 |     |
| Start Date:       |                            | -         |      | hysician Last Name:         |                  |                 |               |                    |        |           |                 |     |
| E. d D. t.        |                            |           | 1    | hysician First Name:        |                  |                 |               |                    |        |           |                 |     |
| End Date:         |                            |           |      |                             |                  |                 |               |                    |        |           |                 |     |
|                   |                            |           | st   | ARCH                        |                  |                 |               |                    |        |           |                 |     |
| AUTHORIZATION     | SEARCH RESULTS             |           |      |                             |                  |                 |               |                    |        | Max Rec   | ords 100 -      | •   |
| Page size: 2      | . •                        |           |      |                             |                  |                 |               |                    |        | 10        | ecords in 1 pag | jes |
|                   | ame Last Name +            | Member ID | Plan | P                           | rovider Name     | Start Date      | End Date      | Last Activity Date | Status | Documents | Notes Cop       | py  |
| uth# First N      |                            |           |      |                             |                  |                 |               |                    |        |           |                 |     |

a. Select **Help**, then choose **AskNovoLogix** to be taken to the AskNovoLogix interface.

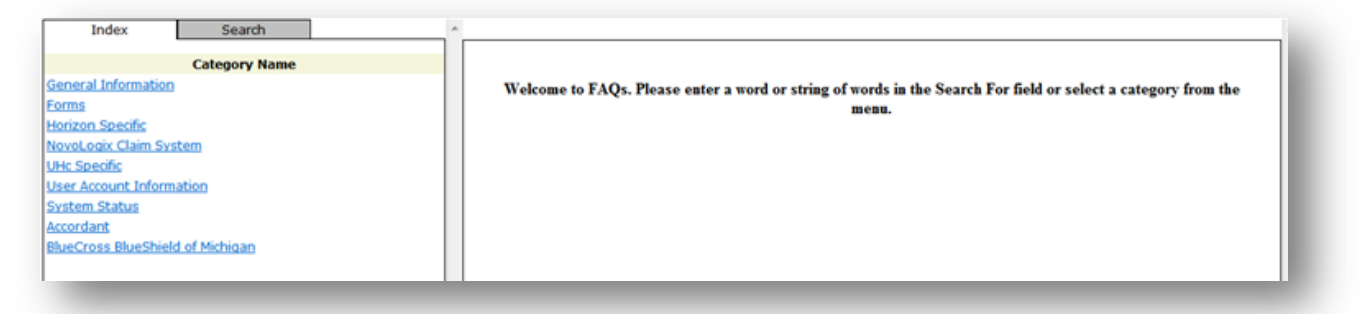

| Index Search                | ×                                                                                                    |
|-----------------------------|----------------------------------------------------------------------------------------------------|
|                             | Accordant                                                                                                    |
| Category Name               | <ul> <li>Where do I receive training on how to submit an Authorization on the NovoLogix Authorization System?</li> </ul>                                                                                                    |
| General Information         | <ul> <li>How do I contact NovoLogix Client Support if I need help regarding website support, system access, or a password reset</li> </ul>                                                                                                    |
| Estilla<br>Horizon Specific | What are the provider inquiry phone numbers for CVS Caremark Oncology?                                                                                                    |
| Novel ogix Claim System     | How do Tobtain access to the Noval only Authorization System?                                                                                                    |
| UHc Specific                |                                                                                                    |
| User Account Information    | Where do I receive training on how to submit an Authorization on the Novol only Authorization System?                                                                                                    |
| System Status               | For detailed information on how to create an Authorization in the NovoLogix Authorization system please review the user manual                                                                                                    |
| Accordant                   | I Top of Pa                                                                                                    |
|                             | Contact Via Phone: 1-866-532-0471                                                                                                    |
|                             | Contact Via Phone: 1-866-532-0471<br>Contact Via Email: helpdesk@novologix.net<br>Note: Your inquary will be responded to within 2 business day by the NovoLogix Chent Support Team. Within 30 minutes of submitting an<br>email to this address, you will receive an automated response indicating the inquiry was received and detailing the incident number that wa<br>generated.                                                                                                    |
|                             | Contact Via Phone: 1-866-532-0471 Contact Via Email: helpdesk@novologix.ned Note: Your inquiry will be responded to within 2 business day by the NovoLogix Client Support Team. Within 30 minutes of submitting an email to this address, you will receive an automated response indicating the inquiry was received and detailing the incident number that wa generated. Itop.of.Pr                                                                                                    |
|                             | Contact Via Phone: 1-866-532-0471 Contact Via Final: heidedsk@movidogix.ndf Note: Your inguisy will be reponded to within 2 business day by the NovoLogix Client Support Team. Within 30 minutes of submitting as email to this address, you will receive an automated response indicating the inquiry was received and detailing the incident number that wa generated.  What are the provider inquiry phone numbers for CVS Caremark Oncology? Accordant Cancer Drug Program Provider Inquiry: 1-844-804-0396                                                                                                    |
|                             | Contact Via Phone: 1-866-532-0471 Contact Via Fmail: helpferk@norologix.md Note: Your inquary will be responded to within 2 business day by the NovoLogix Client Support Team. Within 30 minutes of submitting a email to this address, you will receive an automated response indicating the inquiry was received and detailing the incident number that wa generated.  What are the provider inquiry phone numbers for CVS Caremark Oncology? Accordant Cancer Drug Program Provider Inquiry: 1-844-804-0396 Aetna Care Advocate Group Provider Inquiry: 1-866-383-1996                                                                                                    |
|                             | Contact Via Phone: 1-866-532-0471 Contact Via Fmail: helpdesk@noxxlogix.net Note: Your inquiry will be responded to within 2 business day by the NovoLogix Client Support Team. Within 30 minutes of submitting aa email to this address, you will receive an automated response indicating the inquiry was received and detailing the incident number that wa generated. What are the provider inquiry phone numbers for CVS Coremark Oncology? Accordant Cancer Drug Program Provider Inquiry: 1-846-383-1996 NevoLogix Client Support Help Desk                                                                                                    |
|                             | Contact Via Phone: 1-866-532-0471 Contact Via Fmail: helpdesk@novologix.net Note: Your inquisy will be responded to within 2 business day by the NovoLogix Client Support Team. Within 30 minutes of submitting an email to this address, you will receive an automated response indicating the inquiry was received and detailing the incident number that wa generated. What are the provider inquiry phone numbers for CVS Caremark Oncology? Accordant Cancer Drug Program Provider Inquiry: 1-866-383-1996 NevoLogix Client Support Help Desk Provider Inquiry: 1-866-532-0471                                                                                                    |
|                             | Contact Via Phone: 1-866-532-0471 Contact Via Email: helpdetk@innvidgix.nef Note: Your inquiry will be responded to within 2 business day by the NovoLogix Client Support Team. Within 30 minutes of submitting as email to this address, you will receive an automated response indicating the inquiry was received and detailing the incident number that wa generated. (Itop of Ps What are the provider inquiry phone numbers for CVS Caremark Oncology? Accordant Cancer Drug Program Provider Inquiry: 1-844-804-0396 Actina Care Advocate Group Provider Inquiry: 1-866-533-1996 NovoLogis Client Support Help Desk Provider Inquiry: 1-866-532-0471 [Top.of.Ps                                                                                                    |
|                             | Contact Via Phone: 1-866-532-0471 Contact Via Fmail: http://dxki2norologix.nd/ Note: Your inquiry will be responded to within 2 business day by the NovoLogix Client Support Team. Within 30 minutes of submitting ar email to this address, you will receive an automated response indicating the inquiry was received and detailing the incident number that wa generated. What are the provider inquiry phone numbers for CVS Caremark Oncolony? Accordant Cancer Drug Program Provider Inquiry: 1-844-804-0396 Aetna Care Advocate Group Provider Inquiry: 1-866-532-0471 Iton.of Pi How do Lobtain access to the NovoLogix Authorization System? To obtain access, make changes, or add a new user to the NovoLogix Authorization system please complete the appropriate user request form provide blow. Once that is filled out, manaally sign the document, and return it back to NovoLogix.                                                                                                    |
|                             | Contact Via Phone: 1-866-532-0471 Contact Via Fmail: beingdetk@monylogin.net Note: Your inquiry will be responded to within 2 business day by the NovoLogix Client Support Team. Within 30 minutes of submitting an email to this address, you will receive an automated response indicating the inquiry was received and detailing the incident number that wa generated. Item of Pio What are the provider inquiry phone numbers for CVS Caremark Oncology2 Accordant Cancer Drug Program Provider Inquiry: 1-844-804-0396 Acting Client Support Help Desk Provider Inquiry: 1-846-533-1996 NovoLogis Client Support Help Desk Provider Inquiry: 1-846-532-0471 To obtain access to the NovoLogix Authorization System? To obtain access make changes, or add a new user to the NovoLogix Authorization system please complete the appropriate user request form provided below. Once that is filled out, manually sign the document, and return if ack to NovoLogix. Accordant CBS II. User Request Form Feb 2014 doc. (151044 bytes, uploaded on 05/29/2014 12:20:00) Accordant Carels Client Support Feb 2014 doc. (151044 bytes, uploaded on 05/29/2014 12:20:00) |

b. Select the item(s) you wish to review.

#### What is the new prior authorization process for medical specialty drugs?

Beginning June 1, 2016, providers who need a medical specialty drug prior authorization will be able to submit their request through the CVS/caremark online prior authorization tool, NovoLogix. This tool can be accessed through My Insurance Manager.

#### What are specialty drugs?

Typically, specialty drugs are expensive and have one or more of these characteristics:

- Require specialized patient training to administer the drug (including supplies and devices needed for administration).
- Require coordination of care before therapy initiation and/or during therapy.
- Require unique patient compliance and safety monitoring.
- Require special handling, shipping and storage.
- Have restricted access or limited distribution.

#### What is the difference between medical specialty drugs and pharmacy specialty drugs?

Medical specialty drugs are administered by injection or infusion. Pharmacy specialty drugs are taken orally or inhaled.

#### Where can I find a list of medical specialty drugs that require prior authorization?

Medical specialty drug lists can be found in the provider education sections of our websites, <u>www.SouthCarolinaBlues.com</u> and <u>www.BlueChoiceSC.com</u>.

#### What if I have an existing approved prior authorization with an approval date after June 1, 2016?

We will honor existing prior authorizations with approval dates after June 1, 2016.

#### What is online prior authorization through NovoLogix?

NovoLogix is a secure, web-based prior authorization tool. It supports submission and online approval of prior authorization requests for medical specialty drugs. The prior authorizations link is accessible to registered users through a link on My Insurance Manager.

#### Why should I use the NovoLogix tool?

Online prior authorization should save your staff time and reduce the need to phone or fax prior authorization requests for medical specialty drugs. You are able to:

- 1. Easily create your request.
- 2. Track the authorization status.
- 3. View request determinations.

#### Which web browsers are compatible with NovoLogix?

Internet Explorer 9, 10 or 11; Firefox; and Chrome.

#### I do not have My Insurance Manager access. How do I request access?

To request My Insurance Manager access, go to the provider section on our websites, <u>www.SouthCarolinaBlues.com</u> or <u>www.BlueChoiceSC.com</u>. Select My Insurance Manager from the menu, then select Register Now. You may call us at 855-229-5720 if you need assistance.

#### After submitting a prior authorization request through NovoLogix, when will I receive a response?

CVS/caremark tries to respond to each request within five working days. It is possible, however, for these requests to take longer in some circumstances. If you have an urgent request, we encourage you to include that information in the prior authorization request.

# If I submit a medical specialty dug prior authorization request through fax or phone, will I be able to view the status through NovoLogix?

Yes. All medical specialty drug determinations, regardless of how the request was submitted are viewable in NovoLogix.

#### Who can I contact if I have not received a response to my prior authorization request?

If you have a question about the status of a prior authorization request, call NovoLogix at 866-284-9229.

#### What should I do if my prior authorization request is denied?

If a prior authorization is denied, you will receive a letter explaining the reason for the denial. If you have questions regarding the denial, contact phone numbers will be listed in the letter.

#### Revised July 2016 IMPORTANT NOTICE

This document is provided for informational purposes only and does not constitute legal advice or legal opinions. BlueCross BlueShield of South Carolina makes no representations regarding the accuracy or legal effect of the information contained herein, and disclaims any warranty of any kind related to it. This document may be based on internal interpretations of health care reform legislation, is subject to change without notice, and is not a substitute for legal advice from your lawyers.